# Utilisation de CellSheet sur TI-84+ et TI-89

## <u>TI-89 :</u>

Appliquer une formule sur une plage de données :

Menu Edit (F3) => 3 : Remplir plage

- Rentrer la formule dans Formule
- Rentrer la plage de calcul dans Plage
- Terminer en validant par Enter

### Tracer un graphique :

Menu Trace (F2) => 1 : Config tracé

- Faire F1 Choix puis : - type graphe : Nuage

- Marq : Plus
- Plagex et Plagey : rentrer les plages
- Util freq et categor : Non
- Terminer en validant par Enter

### Tracer une courbe de tendance :

Menu Stat (F7) => 1 : Calculer

- Type de calculs : Choisir le type (RegLin : linéaire, RegExp : exponentielle, RegLog : logarithmique)

- x et y : rentrer les plages
- Sauve EQReg dans : y1(x) ou autre si déjà utilisé
- Util freq et categor : Non

### <u>TI-84+ :</u>

### Appliquer une formule sur une plage de données :

Menu Cellsheet (F5) => Options (3) => Remplir plage (2)

- Rentrer la formule dans Formule
- Rentrer la plage de calcul dans Plage
- Terminer en validant par Enter

## Tracer un graphique :

Menu Cellsheet (F5) => Graphiques (4) => Nuage (1)

- PlageX : rentrer la plage (axe des abscisses)
- PlageY : rentrer la plage (axe des ordonnées)
- Choisir AxesAff et DessinAj
- Terminer en validant par Enter

### Tracer une courbe de tendance :

Menu Cellsheet (F5) => Options (3) => Statistiques (1) => RegLin (ax+b) (3)

-PlageX : rentrer la plage

-PlageY : rentrer la plage

-Terminer en sélectionnant Calculs et appuyer sur Enter

#### Remarques :

- Pour rentrer une formule, commencer par le signe =
- Pour la TI-84+, le signe = correspond à la touche *Sto*> (en bas à gauche de la calculatrice)
- Rentrer les plages sous la forme *Cellule : Cellule* Exemple : A1:A20

-Pour accéder à CellSheet avec une TI-89 ou une TI-84+ : APPS => CSheetFr